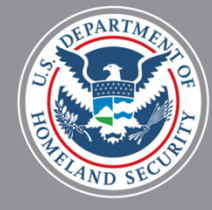

# SECURIT AND EXCHANGE VISITOR PROGRAM

### SEVIS OPT Webinar October 02, 2015

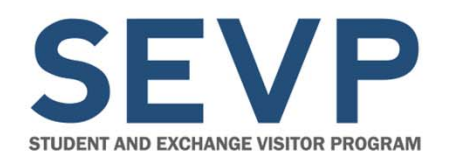

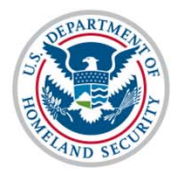

Before we start,

## **A QUICK ORIENTATION**

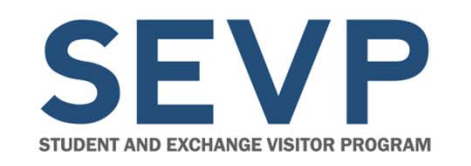

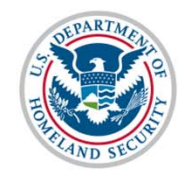

## Communications

- Use the Questions Pod to let us know if you are having audio or other technical issues
- Type your questions in the Questions Pod as they occur to you

There will be a Q&A session at the end of each topic, where we will answer your questions, but you may submit questions at any time.

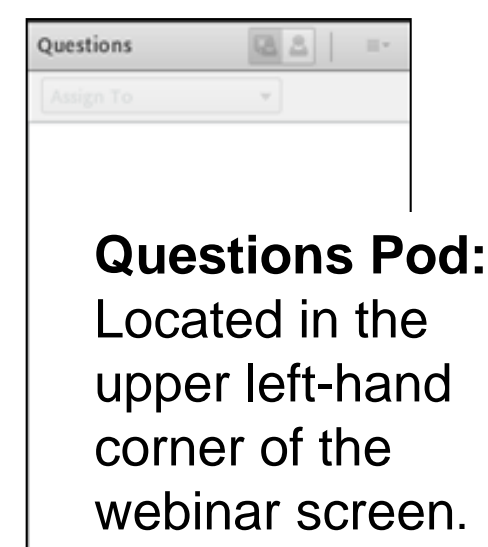

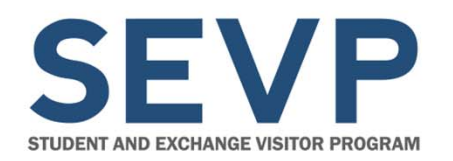

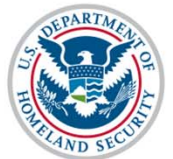

### **Download Pod**

| Download Pod: Click file name, then Save           | =      |
|----------------------------------------------------|--------|
| Name                                               | Size   |
| FAQ Accreditations and Recognitions Conversion.pdf | 242 KB |
| Webinar Participant Guide.pdf                      | 139 KB |
| Slides Pre-Release Webinar SEVIS 6-16.pdf          | 991 KB |
| Accreditation Conversion Worksheet.xlsx            | 56 KB  |

How to download Webinar information files:

- 1. Select file
- 2. Click Save To My Computer
- 3. Click link **Click to Download** (File opens in a new window.)
- 4. Save the file using your system procedures

Save To My Computer

Download Pod: Located in the lower left corner of the webinar screen.

October 2, 2015

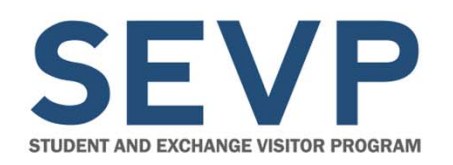

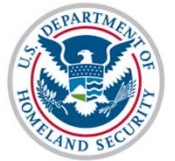

### Web Links Pod

| Web Links (Click the link name, then click "Browse To" to go to the URL)                                      | ≣∗ |
|----------------------------------------------------------------------------------------------------|----|
| Webinar Participant Satisfaction Survey                                                                       |    |
| Informatica© AddressDoctor White Paper                                                                        |    |
| Machine Readable Travel Documents - Standards                                                                 |    |
| Browse To http://now.informatica.com/en_address-validation-best-practices_white-paper_02098.html?uid=12-20551 |    |

### Web Links Pod:

Located at the bottom of the webinar screen. How to access web links:

- Select link this displays the URL
- 2. Click Browse To- this navigates

to the web site

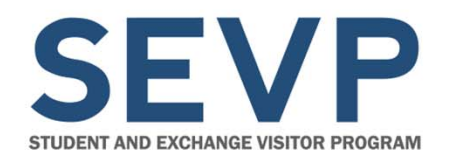

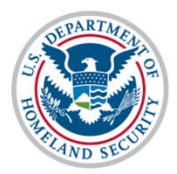

### Web Links Available Today

Webinar Satisfaction Survey

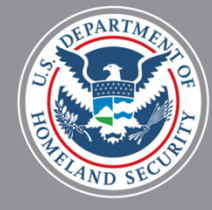

# SEEVER AND EXCHANGE VISITOR PROGRAM

### SEVIS OPT Webinar October 02, 2015

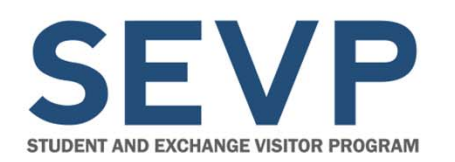

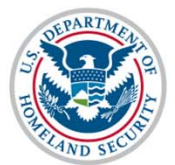

### **Presenters**

- Ann Balough, Lead, SEVIS Program
   Development and Management Section and SEVIS Business Project Manager
- **Ezekiel Vasquez,** SEVP Analysis and Operations Center (SAOC)
- Jared Allen, SEVIS Webinar Facilitator

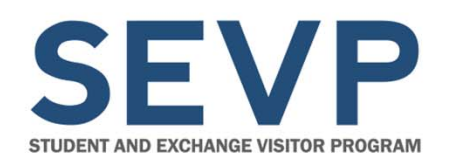

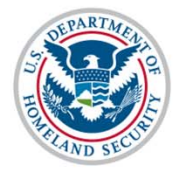

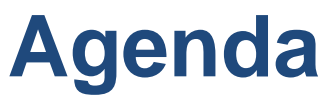

- Overview of OPT Enhancements
- Add, Edit, Cancel OPT
- Add, Edit, Delete OPT Employers
- Recommend OPT Extension (STEM)
- Report OPT Participation (STEM)
- Changes to Employment Information Page
- System Actions
- New Tools to Manage Students on OPT
- Future Webinars and Resources
- Q&A

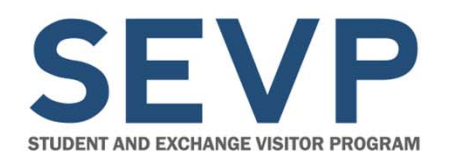

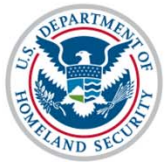

### **Documents Available to Download Today**

• SEVIS OPT Webinar Slides

Also look on Study in the States for these materials.

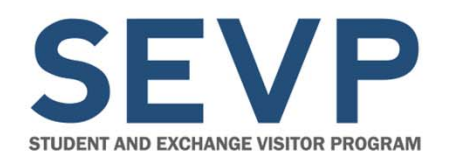

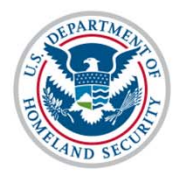

### **OPT ENHANCEMENTS**

### **OVERVIEW**

October 2, 2015

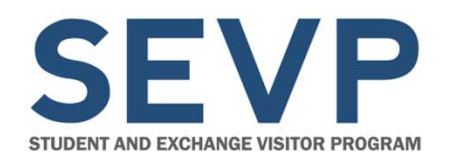

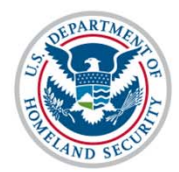

### **OPT Webinar Scope**

- Webinar purpose Discuss SEVIS changes to be deployed in SEVIS Release 6.23.
- No changes to SEVP policies or regulations governing OPT.
- Webinar will not focus on OPT policy interpretation.

**Note:** Please limit questions to functionality discussed today.

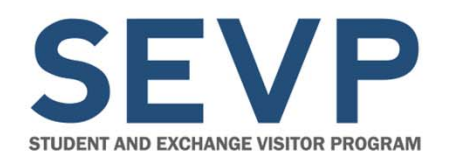

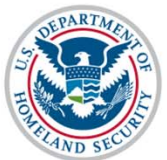

### WashTech Lawsuit Challenges STEM OPT

 DHS is aware of the court's ruling, and we are working on a draft rulemaking. We are working aggressively to meet the court's deadlines.

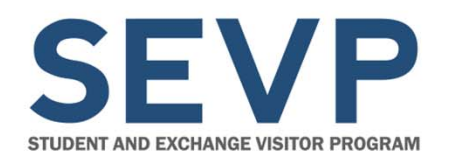

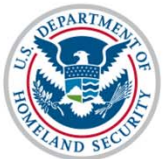

### **OPT Enhancements**

- Release SEVIS 6.23 on November 20, 2015
- OPT enhancements provide:
  - Separate OPT recommendation from entry of employer information
  - More complete information about employment, including:
    - Dates of employment
    - Ability to add multiple employers
  - Improved enforcement of unemployment limits

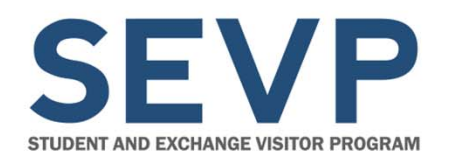

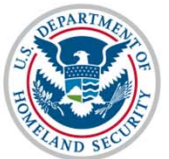

### **OPT Enhancements**

- Improvements to Employment Information page, to display:
  - OPT employer information
  - Number of consecutive days of unemployment accrued
- System termination of students who accrue 90 consecutive days of unemployment

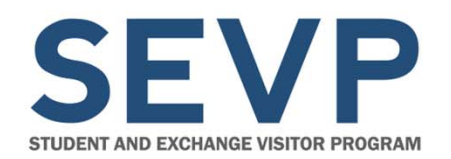

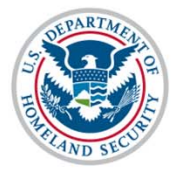

## ADD, EDIT, CANCEL OPT

### **AUTHORIZATION IN SEVIS**

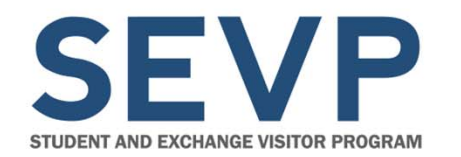

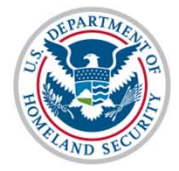

### Add OPT Employment

## Separate OPT recommendation from the entry of employer data

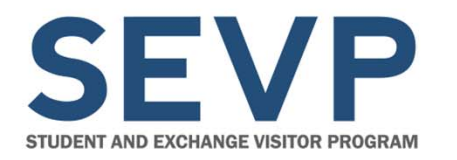

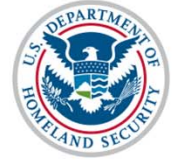

Add OPT Employment

### **Redesigned OPT Employment Page**

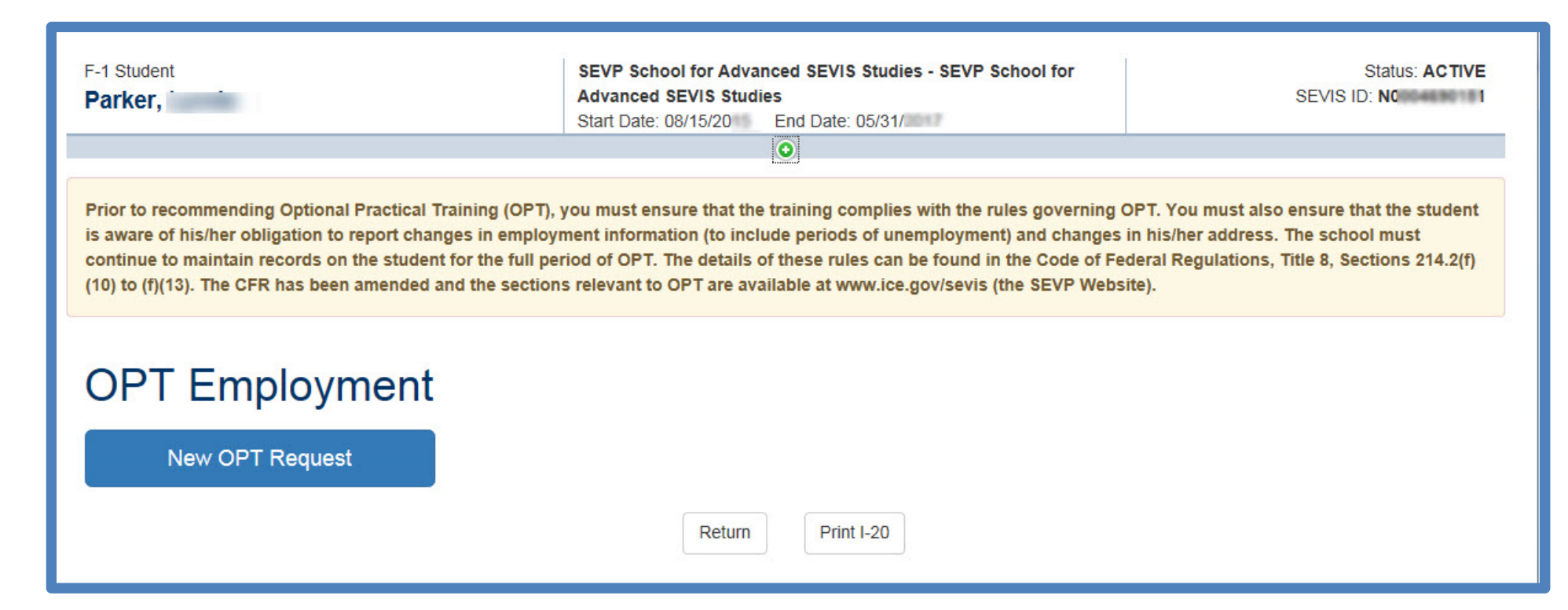

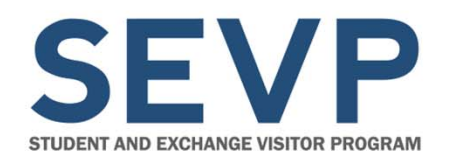

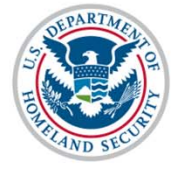

### **Add OPT Employment**

- Has Met Full Year Indicator \*
- OPT Type: \*
  - Pre-Completion
  - Post-Completion
- Full-time/Part-time Indicator \*
- DSO Recommended:
  - Start Date \*
  - End Date \*
- Student Remarks
- Employment Remarks

| Add OPT Employment Authorization                                                                            |
|----------------------------------------------------------------------------------------------------|
| <b>The Pennsylvania State University New Kensington</b><br>Sergio Antezana                                  |
| ★ Denotes required field                                                                                    |
| OPT Authorization Information                                                                               |
| The student has met or will meet the one full academic year requirement by the employment start date.*      |
| OPT Type + OPre Completion OPost Completion                                                                 |
| Full Time / Part Time •         Full Time: more than 20 hours/week         Part Time: 20 or less hours/week |
| DSO Recommended           Start Date *         End Date *           DD / MM / YYYY         DD / MM / YYYY   |
| Student Remarks                                                                                             |
| This text will print on page 2 of the form I-20                                                             |
| Max 1000 characters ( <b>1000</b> remaining)                                                                |
| Employment Remarks                                                                                          |
| This text will print on page 1 of the form I-20                                                             |
| Max 1000 characters ( <b>1000</b> remaining)                                                                |
| Submit Cancel                                                                                               |

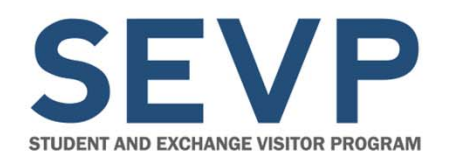

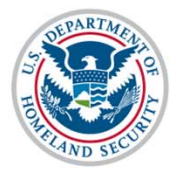

## DEMONSTRATION

**Add OPT Employment** 

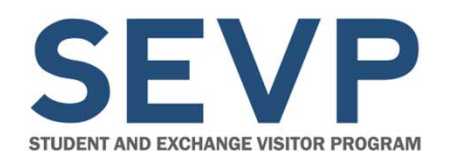

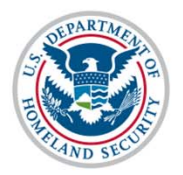

## ADD, EDIT, DELETE OPT

## **EMPLOYER INFORMATION IN SEVIS**

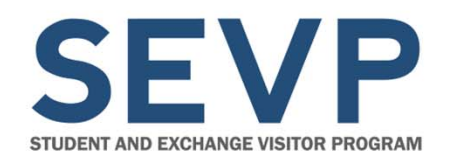

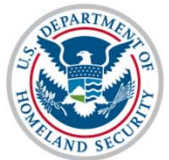

### **Collecting Employer Information**

Release 6.23 changes the ability to:

- Collect more complete information about the jobs that students take.
- Enter information about more than one employer.
- Enter employer information any time after the OPT is recommended.
- **Note:** Student cannot start work until the USCIS-approved OPT start date.

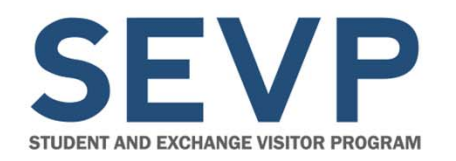

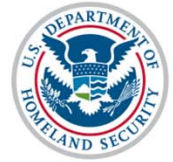

### **Add OPT Employer**

### **OPT Employment**

| PRE-COMPLETION - PA | ART TIME   | Status<br>APPROVED | Receipt Num<br>ABC 1234567 | iber<br>7            |            |            | View         |
|---------------------|------------|--------------------|----------------------------|----------------------|------------|------------|--------------|
| PT AUTHORIZAT       | ION DATES  | ;                  |                            | Employers            |            |            | Add Employer |
| OPT Dates           | Start      | End                |                            | Employer Name        | Start      | End        | Actions      |
| DSO Recommended     | 09/01/2015 | 12/01/2015         |                            | SEVP Building Museum | 09/12/2015 | 11/20/2015 | Edit Delete  |
| USCIS Approved      | 09/01/2015 | 12/01/2015         |                            |                      |            |            |              |
| Actual              | 09/01/2015 | 12/01/2015         |                            |                      |            |            |              |
|                     |            |                    | Return                     | Print I-20           |            |            |              |

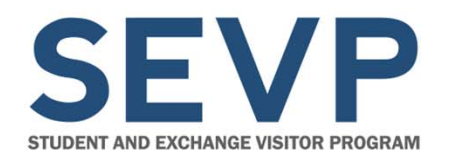

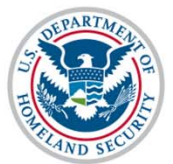

### **Deleting Employers**

### **Note for schools using batch processing:** You can only delete an employer in SEVIS' Real Time Interface (RTI), because of the confirmations required to complete the task.

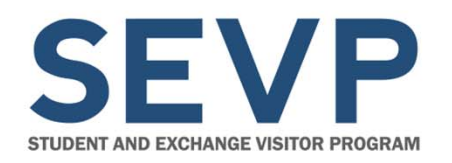

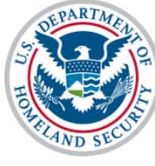

### Add OPT Employer

- Related Course Work Comment \*
- Self-Employment Indicator
- Employer Name \*
- Employer EIN
- Job Title [Student]
- Start Date [Employment] \*
- End Date[Employment]
- Full-time/Part-time Indicator \*
- Employer Address \*
- Supervisor
  - Last Name
  - First Name
  - Telephone Number
  - Email Address
- Student Remarks

| <b>The Pennsylvania State University New</b><br>Sergio Antezana        | r Kensington                                 |
|------------------------------------------------------------------------|----------------------------------------------|
| Denotes required field                                                 |                                              |
| Explain how employment is related to a                                 | course work *                                |
|                                                                        |                                              |
|                                                                        |                                              |
|                                                                        |                                              |
|                                                                        | Max 1000 characters ( <b>1000</b> remaining) |
| Employer Information                                                   |                                              |
| Employer mormation                                                     |                                              |
| Self Employed                                                          |                                              |
| Employer Name *                                                        | Employer EIN Highly Recommended              |
|                                                                        |                                              |
| Job Title *                                                            | Start Date * End Date                        |
|                                                                        |                                              |
| Full Time / Part Time *                                                |                                              |
| Full Time: 20 or more hours/week     Part Time: 100 or more hours/week |                                              |
| Part Time. less than 20 hours/week                                     |                                              |
| Employer Address *                                                     |                                              |
| Add Employer Address                                                   |                                              |
| Add Employer Address                                                   |                                              |
| Add Employer Address                                                   |                                              |
| Supervisor Information                                                 |                                              |
| Supervisor Information                                                 | First Name                                   |
| Supervisor Information                                                 | First Name                                   |
| Supervisor Information                                                 | First Name<br>Email Address                  |
| Supervisor Information  Last Name  Felephone Number  Ext.              | First Name<br>Email Address                  |
| Supervisor Information Last Name Telephone Number Est.                 | First Name<br>Email Address                  |
| Supervisor Information Last Name Telephone Number Student Remarks      | First Name Email Address                     |
| Supervisor Information Last Name Telephone Number Student Remarks      | First Name Email Address                     |
| Supervisor Information Last Name Telephone Number Student Remarks      | First Name Email Address                     |

October 2, 2015

**Denotes Required Field** 

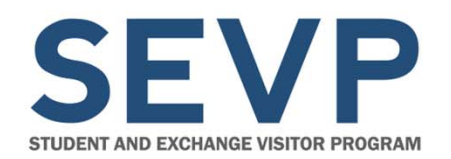

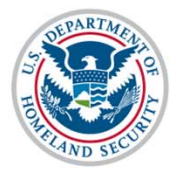

### DEMONSTRATION

### Add, Edit, Delete OPT Employer

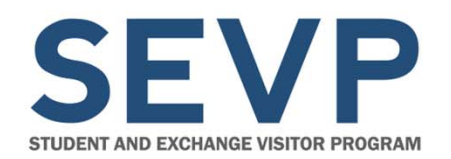

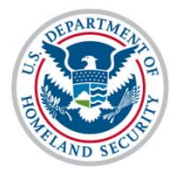

## **RECOMMEND OPT EXTENSION**

# Science, Technology, Engineering and Mathematics (STEM)

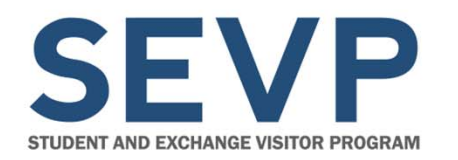

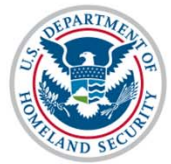

### **Recommend OPT Extension (STEM)**

| POST-COMPLETION - F |            | Status     | Receipt Nun | nber            |            | V          | iew Extend   |
|---------------------|------------|------------|-------------|-----------------|------------|------------|--------------|
| OPT AUTHORIZAT      | TION DATES | 3          | X121204000  | Employers       |            |            | Add Employer |
| OPT Dates           | Start      | End        |             | Employer Name   | Start      | End        | Actions      |
| USCIS Approved      | 06/14/2015 | 06/13/2016 |             | ATZ Corporation | 07/15/2015 | 06/13/2016 |              |
| Actual              | 06/14/2015 | 06/13/2016 |             |                 |            |            |              |
|                     |            |            | Deturn      | Drint I 20      |            |            |              |

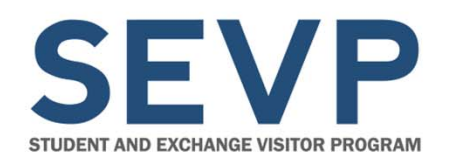

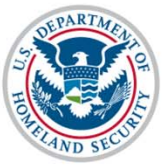

### **Recommend OPT Extension (STEM)**

| Extend OPT Employe                                                                                                    |                                                                                                    |
|----------------------------------------------------------------------------------------------------|----------------------------------------------------------------------------------------------------|
| Student Sample STEM                                                                                                    | es                                                                                                    |
| *Denotes requried field.                                                                                                    |                                                                                                    |
| Prior to recommending a 17-month extension for Option<br>The STEM Designated Degree Program List is available<br>Regulations, Title 8, Sections 214.2(f)(10) to (f)(13). Yo<br>found in the Code of Federal Regulations, Title 8, Secti<br>SEVP Website). | nal Practical Training (OPT), you must ensure the student earned a STEM designated bachelors, masters, or doctorate degree.<br>e at www.ice.goviewis (the SEVP Website). These students are also subject to the requirements found in the Code of Federal<br>ur school must continue to maintain records on the student for the full period of the extension. The details of these rules can be<br>ons 214.2(f)(10) to (f)(13). The CFR has been amended and the sections relevant to OPT are available at www.ice.gov/sevis (th |
| Explain how employment is related to course work                                                                                                    |                                                                                                    |
|                                                                                                    |                                                                                                    |
|                                                                                                    |                                                                                                    |
|                                                                                                    | Max 1000 characters (1000 remaining)                                                                                                    |
| _                                                                                                    |                                                                                                    |
| Employer Information                                                                                                    |                                                                                                    |
| Self Employed:                                                                                                    |                                                                                                    |
| Employer Name *                                                                                                    | Employer EIN Highly Recommended                                                                                                    |
|                                                                                                    |                                                                                                    |
| Job Title                                                                                                    | Start Date * End Date                                                                                                    |
|                                                                                                    |                                                                                                    |
| Full Time / Part Time *                                                                                                    |                                                                                                    |
| Full Time: more than 20 hours/week     Rat Time: 20 or less hours/week                                                                                                    |                                                                                                    |
|                                                                                                    |                                                                                                    |
| Add Employer Address                                                                                                    |                                                                                                    |
| , au Employer , aurece                                                                                                    |                                                                                                    |
| Supervisor Information                                                                                                    |                                                                                                    |
| Last Name                                                                                                    | First Name                                                                                                    |
|                                                                                                    |                                                                                                    |
| Telephone Number                                                                                                    | Email Address                                                                                                    |
| ext.                                                                                                    |                                                                                                    |
|                                                                                                    |                                                                                                    |
| Extend OPT Employer Cancel                                                                                                    |                                                                                                    |
|                                                                                                    |                                                                                                    |
|                                                                                                    |                                                                                                    |

- Same look as Add OPT Employer page
- Must provide required employer information, even if employer is the same as for postcompletion OPT
- Start date required

October 2, 2015

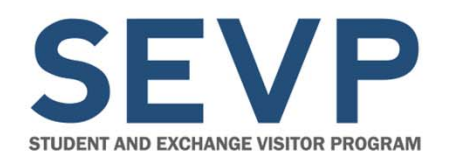

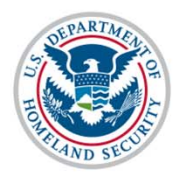

## REPORT OPT PARTICIPATION (STEM)

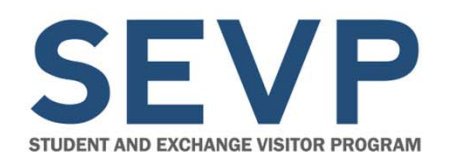

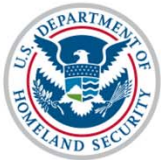

### **Report OPT Participation (STEM)**

- No change to functionality
- Access from the Student Information Page
- Link displays 15 days before 6- or 12-month due date, and up to 45 days after
- Have ability to add, edit, or delete employer

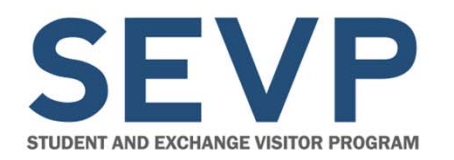

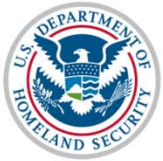

### **Report OPT Participation (STEM)**

### **Report OPT Participation**

| Employer Name (EIN)        | Job Title                                 | FT/PT            | Start Date    | End Date       | City                   | State | Zip   | Actio | ons    |
|----------------------------|-------------------------------------------|------------------|---------------|----------------|------------------------|-------|-------|-------|--------|
| (YZ Corp                   | Biochemical postdoctoral fellos           | PART TIME        | 09/01/2015    | 08/02/2016     | FORT<br>WASHINGT<br>ON | MD    | 20744 | Edit  | Delete |
| PDQ Corporation            | Research Assistant                        | FULL TIME        | 03/03/2015    | 08/02/2016     | VALRICO                | FL    | 33594 | Edit  | Delete |
| By checking this box, I ve | rify that the student has confirmed his o | r her current ad | dress and emp | oloyment infor | mation                 |       |       |       |        |
|                            |                                           |                  |               |                |                        |       |       |       |        |

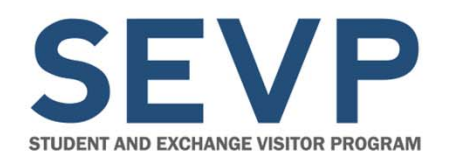

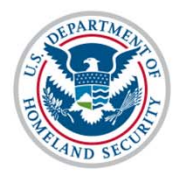

## **VIEW EMPLOYMENT INFORMATION**

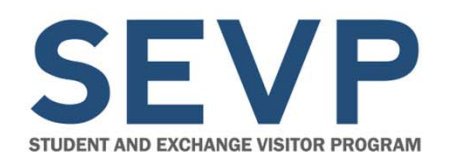

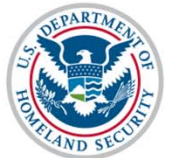

### **Employment Information Page**

- Page was added to SEVIS in April 2015
- Added ability to:
  - View employer details
  - See number of consecutive days of unemployment not cumulative

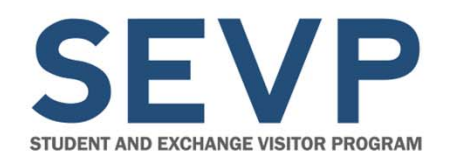

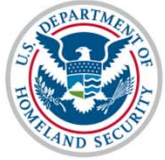

### **View Employment Information**

### **Employment Information**

All Employment V Filter

|   | Active A Employment Type |              | Status         | Cohool                    |              |           | DS      | O Recom                     | mended                                         | Actual                         |            |                                        | Dessint A           |
|---|--------------------------|--------------|----------------|---------------------------|--------------|-----------|---------|-----------------------------|------------------------------------------------|--------------------------------|------------|----------------------------------------|---------------------|
|   | Acuve a Employment Type  | FI/PI :      | ⇒ Status ⇒     | School                    |              |           | ₹ Sta   | rt Date 🖨                   | End Date 🖨                                     | Start Date                     | End Date 🖨 | - Level                                | Receipt -           |
| • | • <u>STEM OPT</u>        | FULL TIME    | APPROVED       | SEVP School fo<br>Studies | or Advanced  | SEVIS     | 03/0    | 3/2015                      | 08/02/2016                                     | 03/03/2015                     | 08/02/2016 | DOCTORATE                              | XYZ1258963          |
|   | Employer Name (EIN)      | Job Title F1 | /PT Start Date | End Date                  | City         | State     | Zip     | Explar                      | nation                                         |                                |            | Unemploy                               | ment                |
|   | PDQ Corporation          | Resear F1    | 03/03/201      | 5 08/02/2016              | VALRIC<br>O  | FL        | 33594   | This po<br>gained<br>bioche | osition draws or<br>I while pursuing<br>mistry | the knowledge<br>the degree in | 3          | 0<br>Days<br>Last Employi<br>08/02/201 | ment<br>6           |
|   | СРТ                      | PART TIME    | APPROVED       | SEVP School fo<br>Studies | or Advanced  | SEVIS     | 04/2    | 0/2015                      | 09/01/2015                                     | 04/20/2015                     | 09/01/2015 | DOCTORATE                              |                     |
| 0 | POST-COMPLETION OPT      | FULL TIME    | APPROVED       | SEVP School fo<br>Studies | or Advanced  | SEVIS     | 03/0    | 3/2014                      | 03/02/2015                                     | 03/03/2014                     | 03/02/2015 | DOCTORATE                              | XYZ3698521          |
|   | OFF-CAMPUS               |              | APPROVED       | SEVP Robertso<br>Study    | n School for | r Advance | ed 04/1 | 6/2014                      | 05/30/2014                                     | 04/16/2014                     | 05/30/2014 | MASTER'S                               |                     |
| 0 | POST-COMPLETION OPT      | FULL TIME    | APPROVED       | SEVP School fo<br>Studies | or Advanced  | SEVIS     | 06/0    | 1/2013                      | 04/30/2014                                     | 06/01/2013                     | 04/30/2014 | BACHELOR'S                             | EAC-13-<br>23456789 |
| 0 | PRE-COMPLETION OPT       | PART TIME    | APPROVED       | SEVP School fo<br>Studies | or Advanced  | SEVIS     | 01/0    | 5/2013                      | 05/30/2013                                     | 01/05/2013                     | 05/30/2013 | BACHELOR'S                             | EAC13-<br>12345678  |

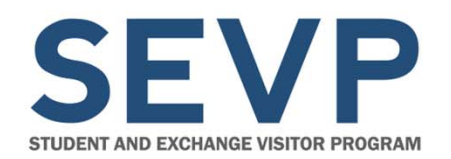

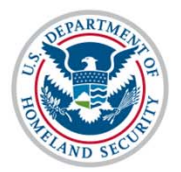

### DEMONSTRATION

**Understanding the Employment Information Page** 

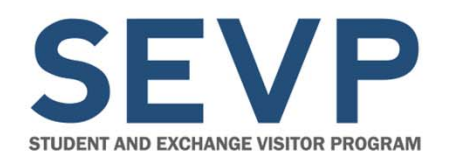

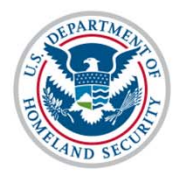

## **NEW SYSTEM ACTIONS**

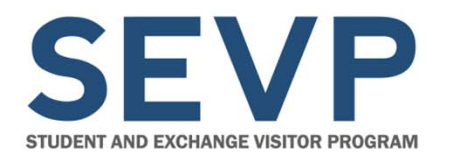

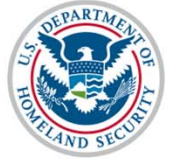

## System Change: Conversion of Records with Approved OPT

| Type of OPT Record                                     | System Action                                                                                                    |
|--------------------------------------------------------|----------------------------------------------------------------------------------------------------|
| Post-completion OPT record has employer information    | <ul> <li>Populates Employer Start Date<br/>with Actual OPT Start Date</li> </ul>                                       |
|                                                        | <ul> <li>Populates Employer End Date with<br/>Actual OPT End Date</li> </ul>                                           |
| Post- completion OPT record lacks employer information | <ul> <li>Begins count of consecutive days<br/>of unemployment. Count begins<br/>with Actual OPT Start Date.</li> </ul> |
|                                                        | • Will not terminate these records until the functionality is turned on.                                               |

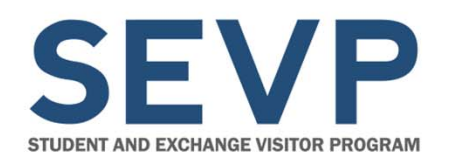

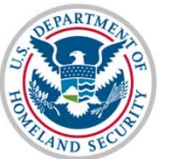

### System Change: Termination for Exceeding Allowed Unemployment

- Functionality included in November 2015 release, but will be turned off to allow DSOs to work with students to update records.
- Functionality will be turned on in Spring 2016.
- System terminations are for 90 consecutive days of unemployment.

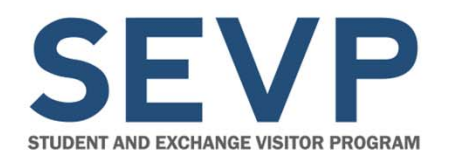

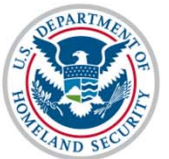

### System Change: Termination for Exceeding Allowed Unemployment

**System** terminations are for 90 consecutive days of unemployment.

**Note:** Regulations only allow for 90 days of TOTAL unemployment. SEVP can manually terminate a student record for exceeding 90 cumulative days of unemployment.

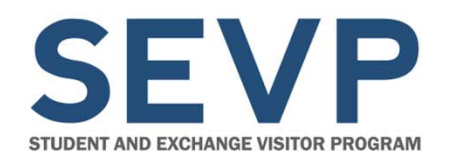

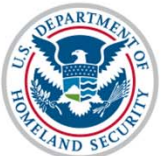

### System Change: Employer End Date

On the Actual OPT End Date, SEVIS will fill in the Employer End date with the Actual OPT End Date.

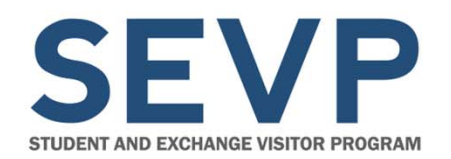

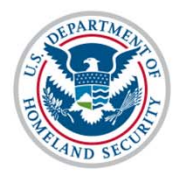

## TOOLS TO MANAGE STUDENTS ON OPT

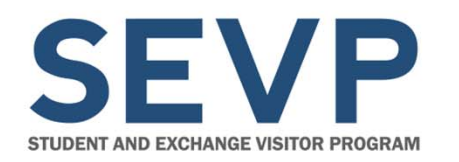

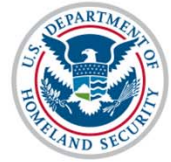

### **Conversion Report**

Report Name: Students with Active OPT Employment Prior to the November 2016 Release:

- SEVIS ID
- Type of OPT
- Surname/Primary Name
- Given Name
- OPT Actual Start Date
- OPT Actual End Date
- Employer Name

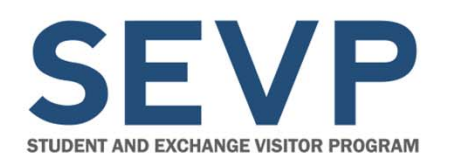

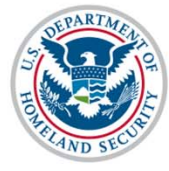

### **OPT Alert List**

Students who have Approved OPT without Current Employer Information:

- SEVIS ID
- Surname/Primary Name
- Given Name
- OPT Type (Post-completion or STEM OPT)
- OPT Actual Start Date
- OPT Actual End Date
- Latest OPT employment end date
- Number of days since the last employment date

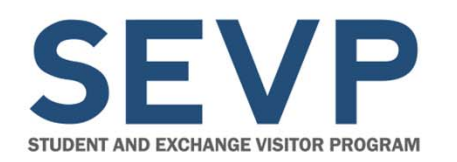

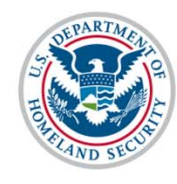

### **New OPT List**

Students Terminated for Exceeding the Maximum Number of Days of Unemployment:

- SEVIS ID
- Class of Admission
- Surname/Primary Name
- Given Name
- Termination Date
- OPT Type

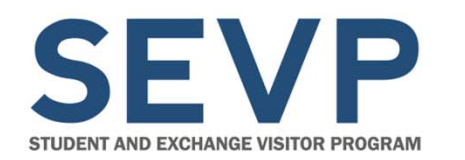

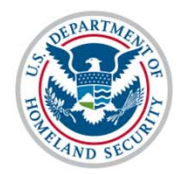

### **OPT Regulations and Policy**

- 8 Code of Federal Regulations (CFR) 214.2(f)(10) through(12)
- 8 CFR 214.2(m)(13) through (14)
- 8 CFR 214.3(g)(2)
- SEVP Policy Guidance on OPT

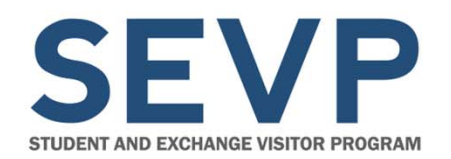

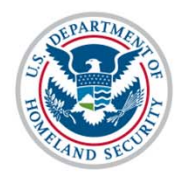

## **FUTURE WEBINARS**

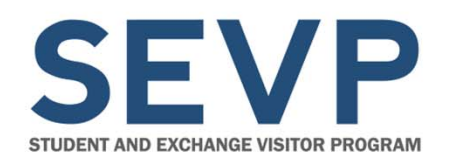

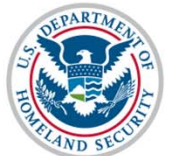

### **Future SEVIS Webinars – Scheduled**

- November 6, 2015 SEVIS Pre-Release 6.23
   Webinar
- December 11, 2015 SEVIS Post-Release
   6.23 Webinar

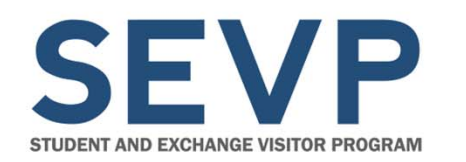

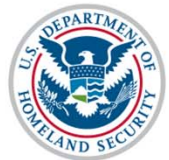

### **Future SEVIS Webinars – Unscheduled**

- Registration
- Create New Student
- Form I-17 Workflow
- Correction Requests

**Note:** Topical SEVIS Webinar dates will be announced when closer to the release date(s).

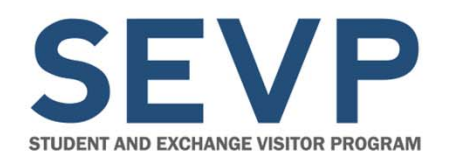

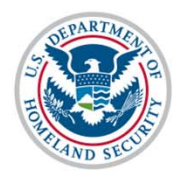

## RESOURCES

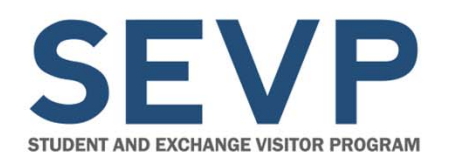

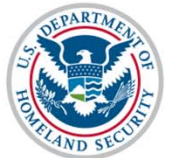

## Study in the States Website URLs

- SEVIS Information Page
  - http://studyinthestates.dhs.gov/sevis
- Webinar Page
  - http://studyinthestates.dhs.gov/webinars
- SEVIS Help Hub
  - http://studyinthestates.dhs.gov/sevis-help-hub

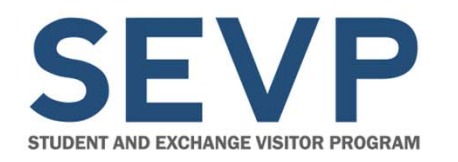

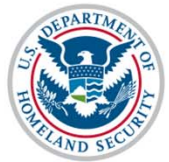

### **Other Resources**

- SEVIS Email
  - SEVISTechnicalFeedback@ice.dhs.gov
- SEVIS Batch Email
  - SEVIS.Batch@ice.dhs.gov
- SEVP Response Center
  - SEVP@ice.dhs.gov
- SEVIS Help Desk
  - 800-892-4829

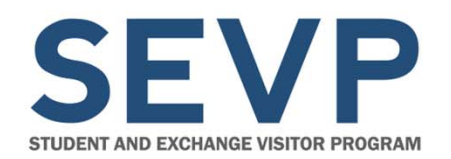

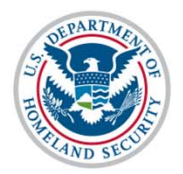

## **QUESTIONS AND ANSWERS**